#### **Request for Individual User Access**

All users that need access to UK Healthcare electronic systems should have an access request submitted through the Self Service Portal in ServiceUKnow at <u>https://serviceuknow.service-now.com/sp?id=index</u>. Supervisors, managers, or a department's designated requestor must submit requests for employee and non-employee (external or student) users. Users should not submit an access request for new access/changes in access for themselves; they will not be processed.

Instructions:

- The manager or designated departmental requestor is responsible for completing the online Access Request Form at <a href="https://serviceuknow.service-now.com/sp?id=index">https://serviceuknow.service-now.com/sp?id=index</a>. A UK Healthcare employee or affiliate responsible for the user's use of UK systems must complete the online form.
- Use your Link Blue ID/Password to login to <u>https://serviceuknow.service-now.com/sp?id=index</u> and click on 'Access Request' under 'Popular Items'.
- Clicking on 'Access Request' will open the online 'Access Request' form.
- If you have an issue logging in, please call the Service Desk at **859-323-8586**. Detailed instructions for submitting a request are listed below.
- Submission of the request will generate ticket for the Identity and Access Management Team for processing. You will receive an email with the request number and email updates from the Self Service Portal as the team processes the request. You can also check status of the access request online via the portal.

### Submitting an Access Request via the Self Service Portal

- 1. Login into ServiceUKnow (<u>https://serviceuknow.service-now.com/sp?id=index</u>) using your Link Blue ID and Password.
- 2. Click on 'Access Request'.

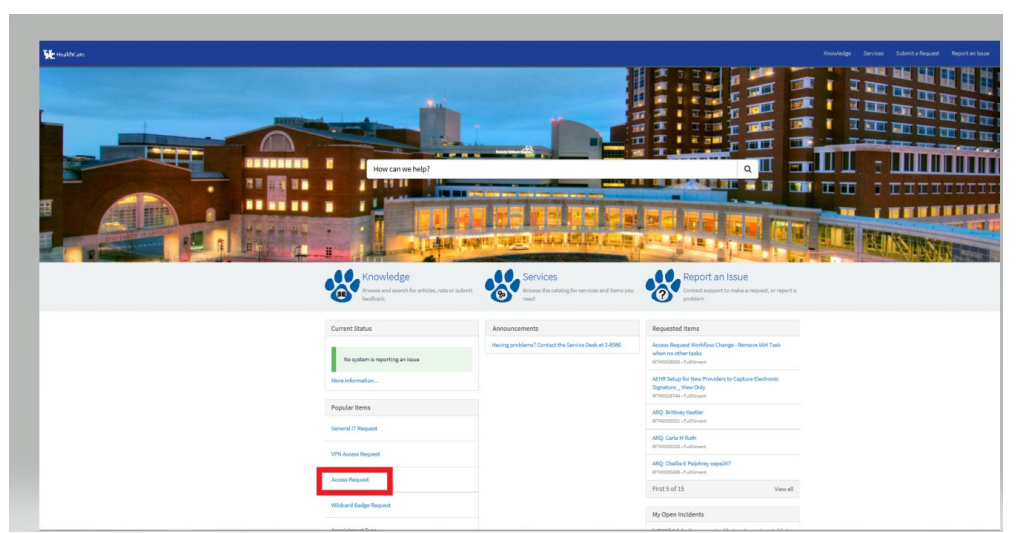

3. Once you click on 'Access Request' the online form will populate. There are three 'Types' of access requests. Types include:

- a. New user requests
- b. Change existing user access requests
- c. Delete existing user access requests
- 4. Required fields will populate based on the '**Type**' of access request being submitted, and will have a red asterisk. These include, but are not limited to:
  - a. \*Legal First Name
  - b. \*Legal Last Name
  - c. \*Job Title
  - d. \*Date of Birth
  - e. \*UK Healthcare Department/Vendor Name
  - f. \*Attestation statement for The User Confidentiality and NDA as well as the Acceptable Use Policy.

**\*\*** If the user is an employee and you know the employee/SAP ID or link blue ID, please include that information on the form.

5. Once you have filled in the required information you will proceed with choosing which applications the user will need access to. If you have additional information you would like to provide you may type it in the Additional Information box. You may also drag and drop any attachments into the request using the paperclip icon at the bottom of the screen.

| to this request for a root/of?                                                                                                    |                                                                                                    |                 | Order this ite |
|----------------------------------------------------------------------------------------------------|----------------------------------------------------------------------------------------------------|-----------------|----------------|
| Ne                                                                                                    | ~                                                                                                    |                 | Subwit         |
|                                                                                                    |                                                                                                    |                 |                |
| * Type                                                                                                    |                                                                                                    |                 |                |
| New                                                                                                    | ~                                                                                                    |                 |                |
|                                                                                                    |                                                                                                    |                 |                |
| * UK Employee?                                                                                                    |                                                                                                    |                 |                |
| - None                                                                                                    | ~                                                                                                    |                 |                |
| * Options                                                                                                    |                                                                                                    | * Optiona       |                |
| Access                                                                                                    |                                                                                                    | Job Title       |                |
|                                                                                                    |                                                                                                    |                 |                |
| Login ID (LinkBlue) of another user performing the same work                                                                                                    |                                                                                                    |                 |                |
|                                                                                                    |                                                                                                    |                 |                |
| Landa (B. 8) (Seletition)                                                                                                    |                                                                                                    |                 |                |
| cognito (cinomon)                                                                                                    |                                                                                                    | UND             |                |
|                                                                                                    |                                                                                                    |                 |                |
| * First Name                                                                                                    |                                                                                                    | Niddle Initial  |                |
|                                                                                                    |                                                                                                    |                 |                |
| k Last Norre                                                                                                    |                                                                                                    | * Data of Birth |                |
|                                                                                                    |                                                                                                    |                 |                |
|                                                                                                    |                                                                                                    | 28              |                |
| Job Title                                                                                                    |                                                                                                    |                 |                |
|                                                                                                    |                                                                                                    |                 |                |
|                                                                                                    |                                                                                                    |                 |                |
| UK Healthcare Department/Vendor Name                                                                                                    |                                                                                                    |                 |                |
|                                                                                                    |                                                                                                    |                 |                |
|                                                                                                    |                                                                                                    |                 |                |
|                                                                                                    |                                                                                                    |                 |                |
| User Confidentiality and Non-Disclosure Agreement                                                                                                    |                                                                                                    |                 |                |
|                                                                                                    |                                                                                                    |                 |                |
| * The User Confidentiality and Non-Disclosure Agreement has been signed and saved in the em                                                                                                    | ployee's personnel records?                                                                                                    |                 |                |
| - None-                                                                                                    | ×                                                                                                    |                 |                |
|                                                                                                    |                                                                                                    |                 |                |
|                                                                                                    |                                                                                                    |                 |                |
|                                                                                                    |                                                                                                    |                 |                |
| Acceptable Use Hospy                                                                                                    |                                                                                                    |                 |                |
|                                                                                                    |                                                                                                    |                 |                |
|                                                                                                    |                                                                                                    |                 |                |
|                                                                                                    |                                                                                                    |                 |                |
|                                                                                                    |                                                                                                    |                 |                |
|                                                                                                    |                                                                                                    |                 |                |
|                                                                                                    |                                                                                                    |                 |                |
| comments the Policy                                                                                                    |                                                                                                    |                 |                |
|                                                                                                    |                                                                                                    |                 |                |
|                                                                                                    |                                                                                                    |                 |                |
| A constrained that the baseline was descent on the first of the baseline of the state of the second second                                                                                                    |                                                                                                    |                 |                |
| E A stags of the CR HeadthCare Association Core Policy has been given to the emptysee"                                                                                                    |                                                                                                    |                 |                |
| R A copy of the CH Shadth Care Acceptation Care Folicy Naccioner grows to the employment<br>- Hanne -                                                                                                    | ×                                                                                                    |                 |                |
| A risp, of the CK Paralli Care Analyticto Car Parity has been given to the employeet.<br>- None -                                                                                                    | *                                                                                                    |                 |                |
| A single of the LAN Seatt Care Securitation (see Failery free Seater grant to the empty use)<br>-Nove -                                                                                                    | ×                                                                                                    |                 |                |
| r nog v tre US-sett Can Kongdolm (an fully he jeen giver to the employed<br>- Non -<br>Non - Noniel<br>Non-Mandel                                                                                                    | ×                                                                                                    |                 |                |
| i Ango yi tha USANATIGA kuaptana (an Fulis) ka taon ginar ta the ampigine!<br>-Hana -<br>-Hana -<br>Hana Ammilia<br>And Manantari Anal yi tao ammilia tao ammilia tao ammilia tao ammilia tao ammilia tao ammilia                                                                                                    | ×                                                                                                    | _               |                |
| e Longe offens threadback handwalance falley has been granten for an experiment<br>- State of<br>State of The Administration<br>Filter Administration of pair request in the "Additions the matter" field at the address of this how-<br>terior.                                                                                                    | v                                                                                                    | _               |                |
| 4 story the UP next Can Analyzation to Aliay National pairs in the sequence<br>- States -<br>states -<br>states -<br>states -<br>the Analyzation -<br>the Analyzation -<br>the Analyzational -<br>Analyzational -<br>Analyzational -                                                                                                    | en an                                                                                                    | _               |                |
| ( nag mit to franklish kongelen (se Afrik halsen gan is die engend<br>- Stere<br><b>Stere</b><br><b>Tars die Ander</b><br><b>Tars die Ander<br/></b> | V<br>Generation<br>Generation                                                                                                    | _               |                |
| r rang Proc Manafra Kapatan San Ang Janam yana Sanag juni '<br>Kana -<br><b>wakata</b><br>Manafrandra Manafra -<br>Sanafrandra Manafra -<br>Sanafrandra -<br>Sanafrandra -<br>Sanafrandra -<br>Janafrandra -                                                                                                    | v<br>Gana<br>CR<br>Papinori<br>Papinori                                                                                                    | _               |                |
| 2 sing the State Stat                                                                                                    | tatems<br>artiti<br>Applant 1<br>Fateman                                                                                                    |                 |                |
| r sag an the formation for a galaxy to a finite for an error for any guide "<br>                                                                                                    | V<br>Gates<br>Gates<br>Fig. Joans Y<br>Fiscanda<br>Fiscanda<br>Fiscanda                                                                                                    |                 |                |
| t say and a failed a language to a faile failed and a failed and a fa                                                                                                    | tates<br>trans<br>promotion<br>Notices<br>Notices                                                                                                    |                 |                |
| A sup of the State State                                                                                                    | V<br>Grave<br>Grav<br>Applans V<br>Naciologica<br>Naciologica<br>Naciolo                                                                                                    |                 |                |
| Frage and text decision tables (an losse of the sequent "<br>Howe")  These and the sequence of the sequence of t                                                                                                    | v fatos fatos fato                                                                                                    |                 |                |
| A sup of the National Schedulers to Alive Scheduler parts & Konzepart<br>- None                                                                                                    | tering and a second second sec                                                                                                    |                 |                |
| Inan Mit Natalaha San Jaka San Jaka San Jawa San Jang Jan<br>Mari Yang<br>Man Jawa Mang<br>Mana San Jaka San Jaka San Ja                                                                                                    | v Bares<br>510 - 510 - 510                                                                                                    |                 |                |
| Anan Artik Arakanakan bin Anin kalawa pura Yanapurat<br>Mara<br>Sana<br>Bina Anin<br>Bina Anin<br>Mana Anina Anina Anina Anina Anina Anina Anina Anina<br>Mana Anina Anina Anina Anina Anina Anina Anina<br>Mana Anina Anina Anina Anina Anina Anina Anina<br>Mana Anina Anina Anina Anina Anina Anina Anina<br>Mana Anina Anina Anina Anina Anina Anina Anina Anina<br>Mana Anina Anina Anina Anina Anina Anina Anina Anina<br>Mana Anina Anina Anina Anina Anina Anina Anina Anina Anina<br>Mana Anina Ani                                                                                                    | V                                                                                                    |                 |                |
| A sign of the National Schedulers (see Annue et al. National Schedulers)<br>National Schedulers (Schedulers)<br>National Schedulers)<br>National Schedulers (Schedulers)<br>National Schedulers)<br>National Schedulers<br>National Schedulers<br>National Sch                                                                                                    | terme<br>Brimme<br>Britten<br>Marketti<br>Marketti |                 |                |
| Fage Artik Artalizaki kalakika isa fakia paka yana iki wagasali<br>Markina<br>San San San San San San San San San San                                                                                                    | tr     dams     fri     fri     f                                                                                                    |                 |                |
| A ray of the Standard Standards Standards Stan                                                                                                    | V                                                                                                    |                 |                |
| Ang of the National Section Section Se                                                                                                    | V<br>Arrison<br>Arrison                                                                                                    |                 |                |
| Figu of the Standards Standards Includes prove Strengtset<br>-tors -<br>-tors -<br>Testimation -<br>Testimation -<br>Testimation -<br>Standards Standards -<br>Standards -<br>Sta                                                                                                    | V<br>Barrow<br>Franciska<br>Franciska                                                                                                    |                 |                |
| A sup of the Natural Schedulers to Marke Isolane guest The executed<br>Teams                                                                                                    | v      v                                                                                                    |                 |                |
| Ang And Seal Markal Seal Ways has been per al for exergent<br>************************************                                                                                                    | V                                                                                                    |                 |                |
| Inau Artic Aradiana San Jan Jan La Ioan Jan Water<br>Nara -<br>San Jan Jan Jan Jan Jan Jan Jan Jan Jan J                                                                                                    | v Samo<br>rrt Samo<br>rrt Samo<br>Rate Samo<br>Rate Samo<br>R                                                                  |                 |                |
| Anar Artic Anticalantation Into Nationage and International<br>Nature<br>Nature<br>N                                                                                                    | v      v                                                                                                    |                 |                |
| Inse informationality in the locar year is the request<br>to re-<br>tere to a second of the locar is a second of the locar is                                                                                                    | V      Anno     State     State                                                                                                    |                 |                |
| A sup of the Natural Schedulers has here uses he request<br>************************************                                                                                                    | V<br>Samo<br>Status<br>Status<br>Statu                                                                                                    |                 |                |
| Ange of the National Section Section S                                                                                                    | Former     Filter     Filter                                                                                                    |                 |                |
| Inau rich schartschartsc                                                                                                    | Aliment     Aliment                                                                                                    |                 |                |
| Ana Artic Anticatana bank in la bank your in the equation<br>Artic                                                                                                    | V                                                                                                    |                 |                |
| Inau rich settastastastastastastastastastastastastas                                                                                                    | V                                                                                                    |                 |                |
| Ana And Security Security Secu                                                                                                    | tr                                                                                                    |                 |                |
| Asia Anto Antonio Nanka Nanka                                                                                                    | V  Katana Chi Manaka Angela Angela An                                                                                                    | -               |                |
| Ang of the National Scheduler (Scheduler) and National Scheduler)<br>Tester<br>Tester<br>Tes                                                                                                    | v      v                                                                                                    | -<br>-          |                |
| In on other bandschanges is in Anis Insteam part in Annages<br>Toward<br>Toward<br>Towa                                                                                                    | tr                                                                                                    | -<br>-          |                |
| i sug ither landinis ingenesis in King ingenesis part is kangualit<br>interesting interesting interestin                                                                                                    | The second second                                                                                                    | -               |                |

6. Click Submit

### **Checking the Status**

- 1. Login to ServiceUKnow (<u>https://serviceuknow.service-now.com/sp?id=index</u>) using your Link Blue ID and Password.
- 2. You should see a list of your requested items on the right side of the page.

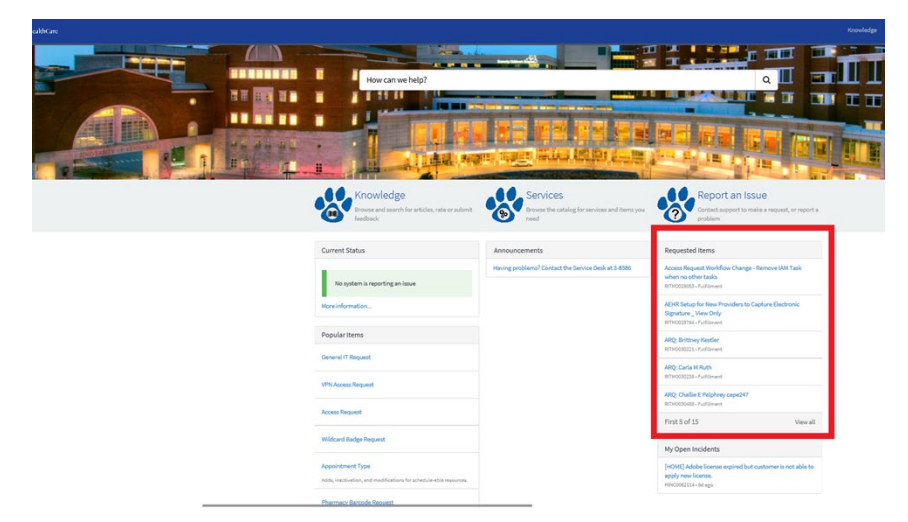

3. You can click on the ticket description under '**Requested Items**' to see the status of your requests. You may also add to, or make notes on your requests.

| RQ: Brittney Kestler   |                       |                                                                                          | 00     | Agent working on<br>Jennafer Hackwo               | this Requested Herr:<br>rth (jmha230)                           |
|------------------------|-----------------------|------------------------------------------------------------------------------------------|--------|---------------------------------------------------|-----------------------------------------------------------------|
| Type your message here | Je<br>So<br>Ad        | nnafer Hackworth (jmha230)<br>13 agu - Worknets<br>Jed to 3M, SCH via FIM                | C Send | Number<br>State<br>Priority<br>Created<br>Updated | RITM0030221<br>Work in Progress<br>4 - Low<br>4d ago<br>21h ago |
|                        | et est                | nnafer Hackworth (jmha230)<br>dey age = Work notes<br>created in 18H blse231             |        | Quantity                                          | 1                                                               |
|                        | Je<br>Se<br>Bei<br>Se | nnafer Hackworth (jmha230)<br><sup>U ngs</sup><br>Kl <del>tsey Kastler, POF</del><br>Klä |        | Attachments<br>Brittney Kastle                    | C<br>1707 (36 KB)                                               |
|                        | et<br>So<br>RR        | nnafer Hackworth (jmha230)<br><sup>If sgn</sup><br>M0030221 Created                      |        |                                                   | ld ago                                                          |

4. Alternatively, you may click on the ticket number from the email you receive when the request is originally submitted to check on the status.

| <b>HealthCare</b>                                                                                                    |                                                                                                    |  |
|----------------------------------------------------------------------------------------------------|----------------------------------------------------------------------------------------------------|--|
|                                                                                                    |                                                                                                    |  |
| Request                                                                                                    |                                                                                                    |  |
| Hello,                                                                                                    |                                                                                                    |  |
| You are receiving this email because you recently opened or ha<br>the UKHC IT Service Management System. We will continue to<br>request. You may also check the status online at <u>https://servicer</u><br>contact the service desk regarding this request, please reference | d a support request opened on your behalf in<br>provide you with status updates on this<br><u>uknow.service-now.com</u> . If you need to<br>e request id RITM0029278. |  |
|                                                                                                    |                                                                                                    |  |
| Attachments:                                                                                                    |                                                                                                    |  |
| Attachments:<br>Short Description:                                                                                                    |                                                                                                    |  |
| Attachments:<br>Short Description:<br>ARÇ                                                                                                    |                                                                                                    |  |
| Attachments:<br>Short Description:<br>ARÇ<br>Task Link: <u>RITM0029278</u>                                                                                                    |                                                                                                    |  |
| Attachments:<br>Short Description:<br>ARC<br>Task Link: <u>RITM0029278</u><br>If you have any additional information regarding this incident, you                                                                                                    | u can respond to this email.                                                                                                    |  |